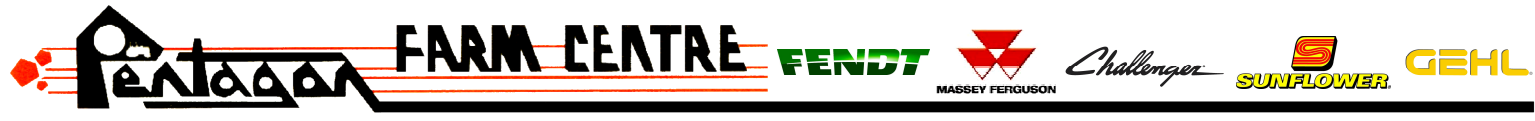

Phone · 1-866-782-6873 Website · www.pentagonfarm.com

## How to connect Trimble screen to WiFi for Remote Support

NOTE: TMX-2050 will need to have a USB WiFi adaptor installed.

Step 1: Click on Settings

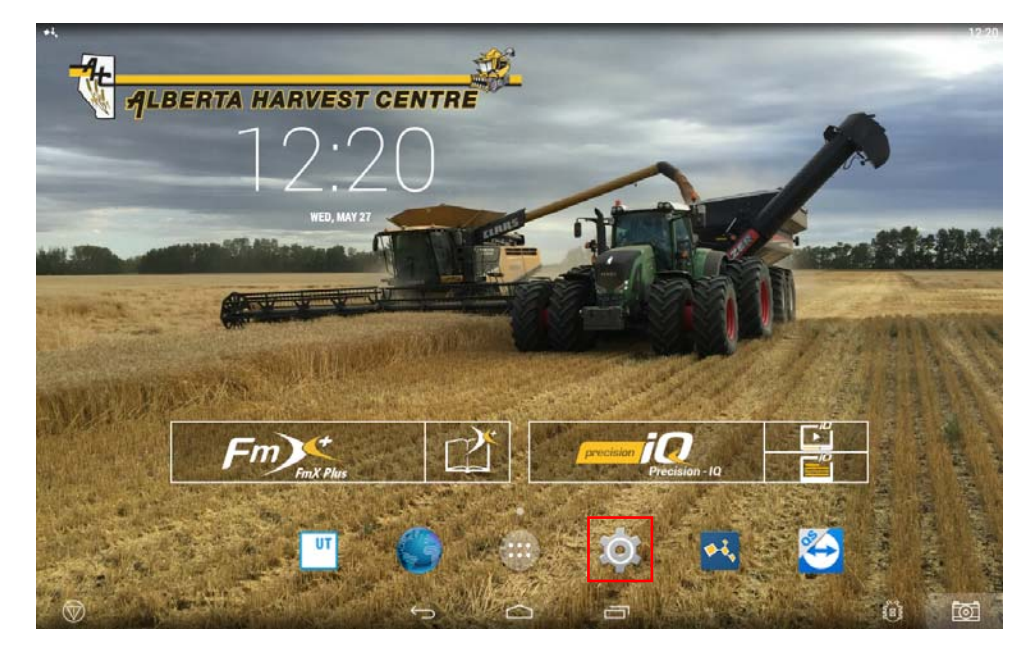

## Step 2: Click on Wifi

| +ł,          |                     | 12:20 |
|--------------|---------------------|-------|
| Settings     |                     |       |
| [            | WIRELESS & NETWORKS |       |
|              | ♥ Wi-Fi             |       |
|              | O Data usage        |       |
|              | More                |       |
|              | DEVICE              |       |
|              | N Sound             |       |
|              | O Display           |       |
|              | <b>≡</b> Storage    |       |
|              | 🖉 Apps              |       |
|              | PERSONAL            |       |
|              | ♥ Location          |       |
|              | ▲ Security          |       |
|              | A Language & input  |       |
|              | O Backup & reset    |       |
|              | ACCOUNTS            |       |
| $\heartsuit$ |                     | 1     |

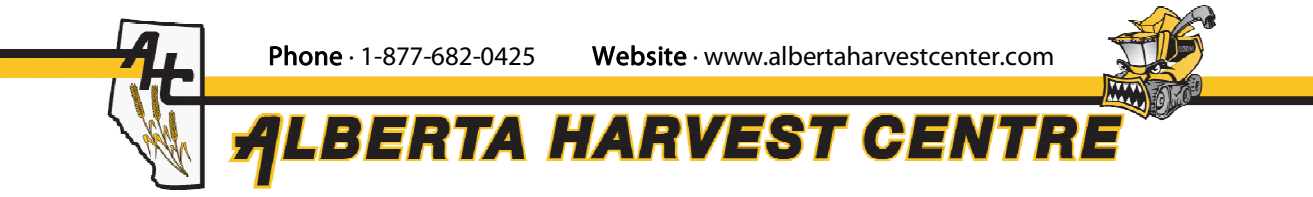

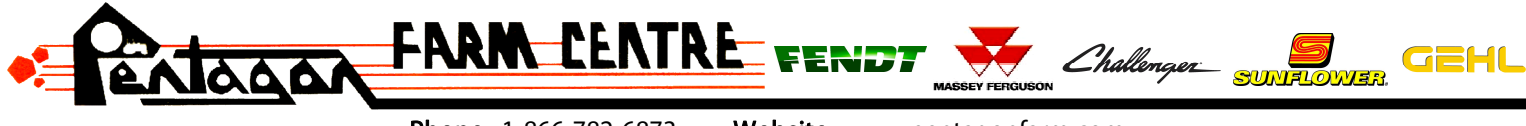

Phone · 1-866-782-6873 Website · www.pentagonfarm.com

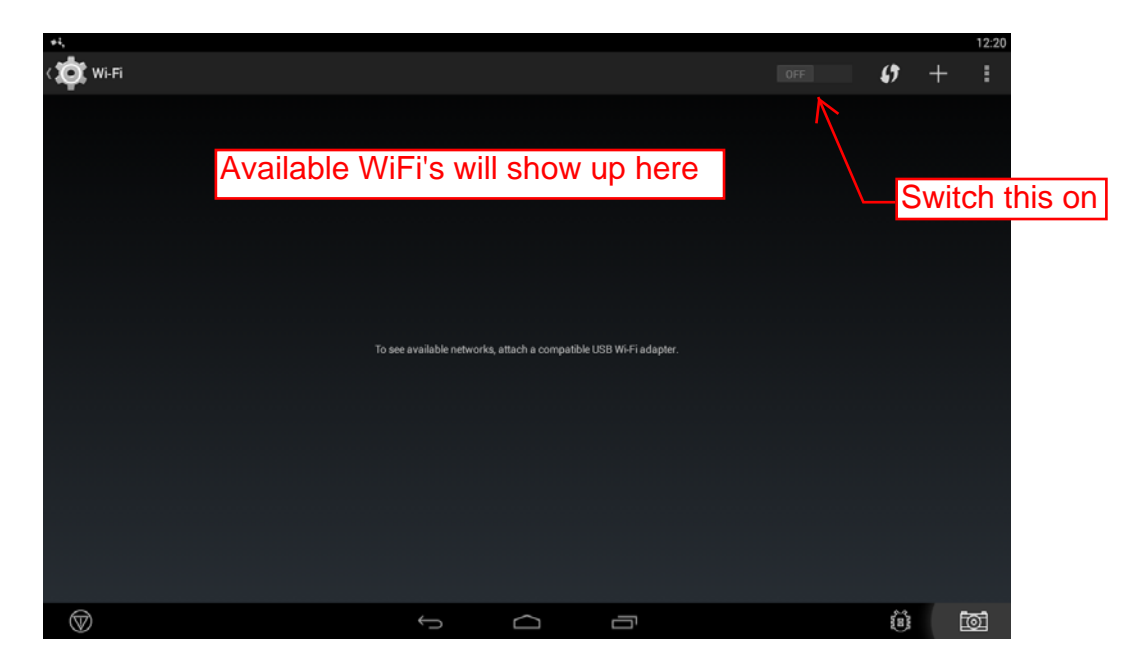

Step 3: Click on the customers wifi, keyboard will open and he enters his password

Image: Comparison of the second second se

Step 4: After WiFi is connected, navigate back to main screen by pressing back button

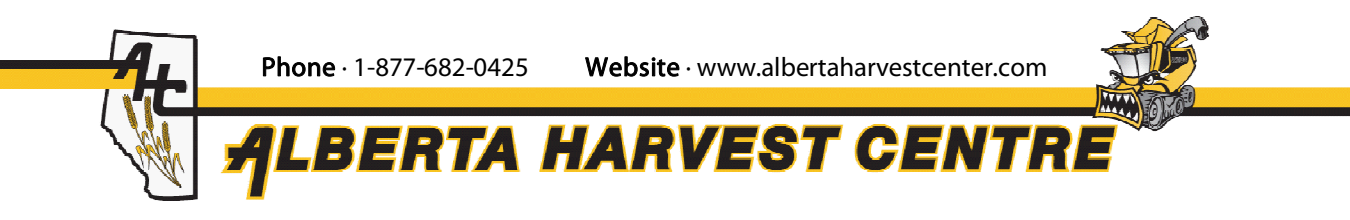

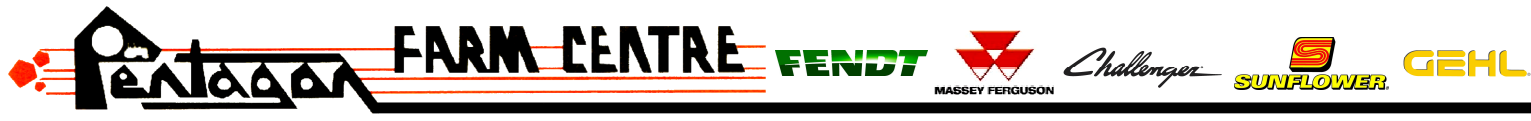

Phone · 1-866-782-6873Website · www.pentagonfarm.comStep 5: Click on TeamViewer Quick Support

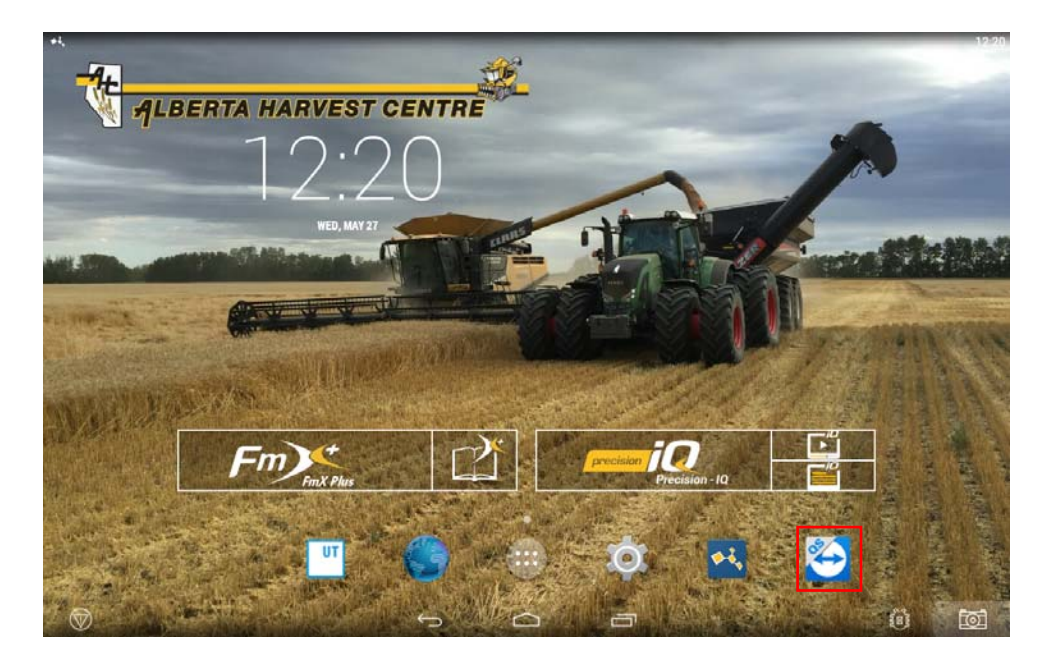

Step 6: TeamViewer Quick Support will open and display a "Your ID", open TeamViewer on a PC, enter the "Your ID", the customer will have to allow access and now you can see the screen from your PC.

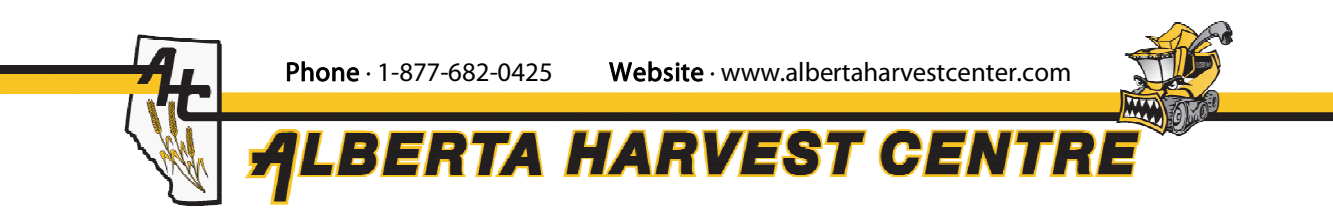